|           | Information About Using The Web GUI 13       |
|-----------|----------------------------------------------|
|           | Web GUI Features 13                          |
|           | Connecting the Console Port of the Switch 15 |
|           | Logging On to the Web GUI 15                 |
|           | Enabling Web and Secure Web Modes 15         |
|           | Configuring the Switch Web GUI 16            |
| CHAPTER 3 | Ocpcikpi Uykvej Uvcemu 21                    |
|           | Finding Feature Information 21               |
|           | Prerequisites for Switch Stacks 21           |
|           | Restrictions for Switch Stacks 22            |
|           | Information About Switch Stacks 22           |
|           | Switch Stack Overview 22                     |
|           | Supported Features in a Switch Stack 22      |
|           | Encryption Features 23                       |
|           | StackWise-160 23                             |
|           | Switch Stack Membershipers@ipa               |
|           | Changes to Switch Stack Membership 23        |
|           | Stack Member Numbers 24                      |
|           | Stack P tack                                 |

Connectivity

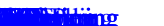

Monitoring the Switch Stack 79 LACP Configuration: Example 80 Flex Link Configuration: Example 82 Viewing Redundancy Switchover History (GUI) 84

Stack Manager and High Availability Configuration Guide, Cisco IOS XE Release 3SE (Catalyst 3650 Switches)

## Preface

Document Conventions, page ix Related Documentation, page xi Obtaining Documentation and Submitting a Service Request, page xi

## **Document Conventions**

This document uses the following conventions:

| Convention | Description |
|------------|-------------|
|            | Both the    |
|            |             |
|            |             |
|            |             |
|            |             |
|            |             |
|            |             |
|            |             |
|            |             |
|            |             |
|            |             |
|            |             |
|            |             |
|            |             |
|            |             |
|            |             |

# **Related Documentation**

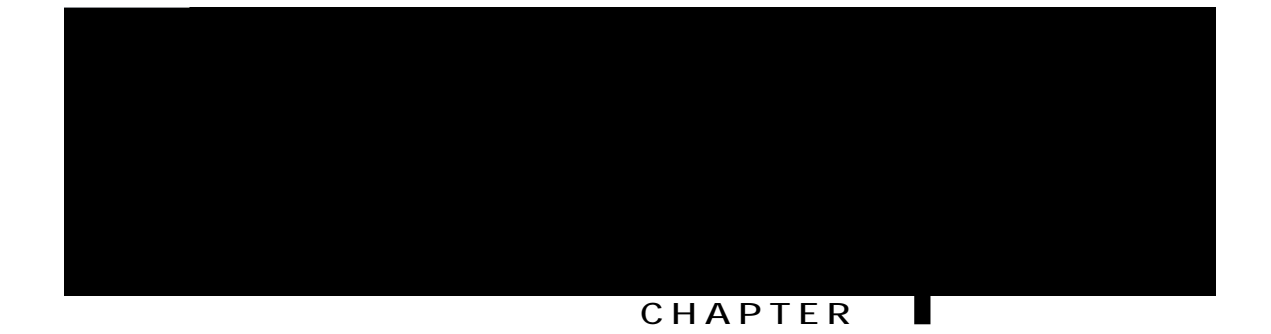

# Using the Command-Line Interface

Table 1: Command Mode Summary

DETAILED STEPS

No and Default Forms of Commands

SUMMARY STEPS

1. Evtn/R or use the

### SUMMARY STEPS

- 1. vgt okpcn gfkvkpi
- 2. vgt o kpcn pq gf kvkpi

DETAILED STEPS

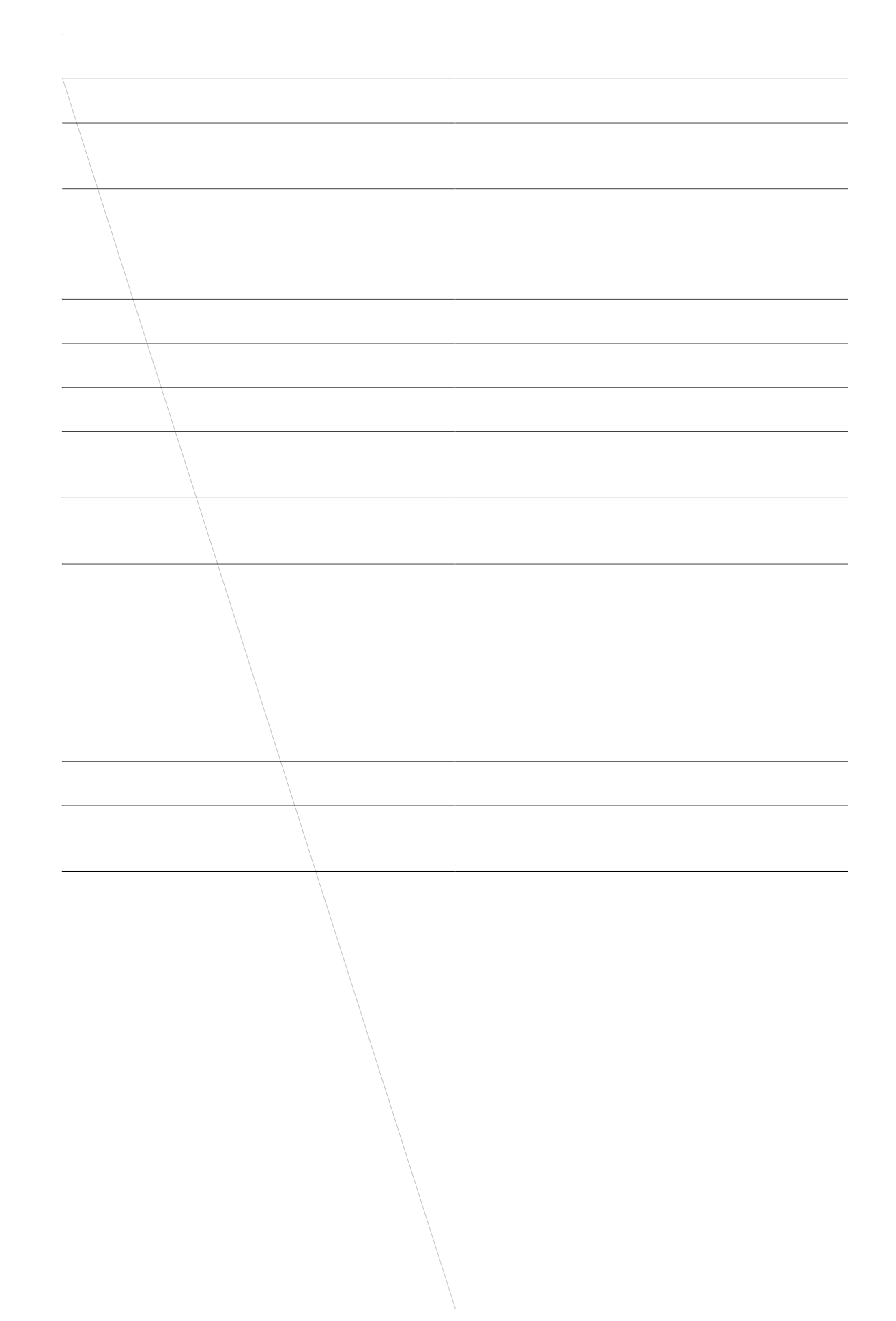

The

SUMMARY STEPS

1.  $\{ujqy \mid oqtg\} eqo ocpf \mid \{dgikp \mid kpenwfg \mid$ 

Connect the switch console port to a management station or dial-up modem, or connect the Ethernet management port to a PC. For information about connecting to the console or Ethernet management port, see the switch hardware installation guide.

Use any Telnet TCP/IP or encrypted Secure Shell (SSH) package from a remote management station. The switch must have network connectivity with the Telnet or SSH client, and the switch must have an enable secret password configured.

The switch supports up to 16 simultaneous Telnet sessions. Changes made by one Telnet user are reflected in all other Telnet sessions.

The switch supports up to five simultaneous secure SSH sessions.

After you connect through the console port, through the Ethernet management port, through a Telnet session or through an SSH session, the user EXEC prompt appears on the management station.

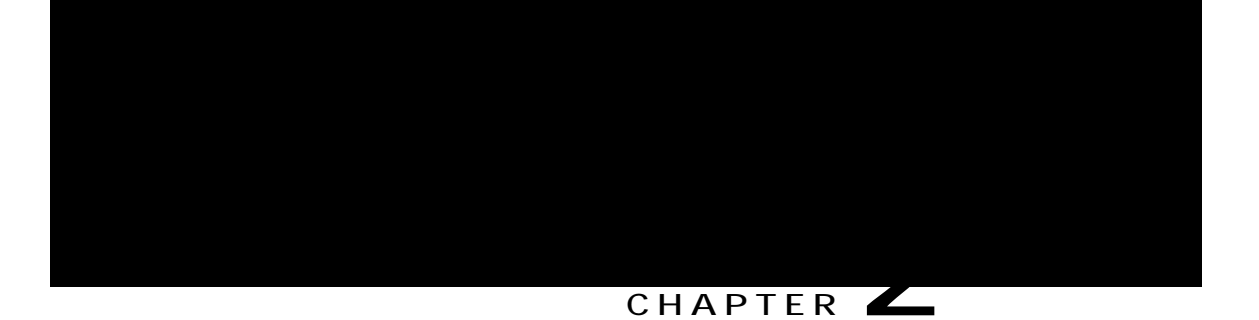

# Using the Web Graphical User Interface

Prerequisites for Using the Web GUI, page 13 Information About Using **The IW**eb GUI, page 13 Connecting the Console Port of the Switch , page 15 Logging On to the Web GUI, page 15 Enabling Web and Secure Web Modes , page 15 Configuring the Switch W wireless configuration. Start the wizard through Configuration -> Wizard and

Step 3 To enable

The

If Mobility Agent is chosen, enter the mobility controller IP address in the Mobility Controller IP Address text box and mobility controller IP address in the Mobility Controller Public IP Address text box.

### CHAPTER 💙

# Managing Switch Stacks

Finding Feature

A StackWise adapter must be installed in the stacking

**Encryption Features** 

If the active switch

If a newly created
Y

#### Persistent MAC Address on the Switch Stack

You can use the persistent MAC address feature to set a time delay before the stack MAC address changes. During this time period, if the previous active switch rejoins the stack, the stack continues to use its MAC address as the stack MAC address, even if the switch iM

You back up and restore the stack configuration in the same way as you would for a standalone switch configuration.

**Related Topics** 

Assigning a Stack Member Number, on page 36 Switch Stack Configuration Scenarios, on page 45

### Offline Configuration to Provision a Stack Member

You can use the offline configuration feature to *rtqxkukqp* (to supply a configuration to) a

Table 4: Results of Comparing the Provisioned Configuration with the Provisioned Switch

If

Examples of Auto-Advise Messages

How to Configure a Switch Stack

# Assigning a Stack Member Number

This optional task is

#### SUMMARY STEPS

- 1. ujqy uykvej
- 2. eqphkiwtg vgt o kpcn
- 3. uykvej uvcem/ogodgt/pwodgt rtqxkukqp v{rg
- 4. **gpf**
- 5. eqr{ twppkpi/eqphki uvctvwr/eqphki

#### DETAILED STEPS

|   | <br> |
|---|------|
|   |      |
|   |      |
|   |      |
|   |      |
|   |      |
|   |      |
|   |      |
| _ |      |
|   |      |
|   |      |
|   |      |
|   |      |
|   |      |
|   |      |

#### SUMMARY STEPS

- 1. eqphkiwtg vgt o kpcn
- 2. pquykvej uvc

# Troubleshooting the Switch Stack

### Accessing the Diagnostic Console of a Stack Member

Before You Begin

This optional task is available only from the active switch.

#### SUMMARY STEPS

1. uguukqp

 $\Delta$ 

# Configuration Examples for Switch Stacks

# Switch Stack Configuration Scenarios

Most of these switch stack

### Enabling the Persistent MAC Address Feature: Example

This example shows how to configure the persistent MAC address feature for a 7-minute time delay and to

| FÐG | <b>Œ∼}^</b> | S~^æ | Ğ↑ | Wæb | S~ | Wæb | F | S~ |
|-----|-------------|------|----|-----|----|-----|---|----|
| GÐF | Œ~}^        | S~^æ | Ğ↑ | Wæb | S~ | Wæb |   |    |

| Field | Description |
|-------|-------------|
|       | Whether     |
|       |             |
|       |             |
|       |             |
|       |             |
|       |             |
|       |             |
|       |             |
|       |             |
|       |             |
|       |             |
|       |             |
|       |             |
|       |             |

If you

Software Loopback with no Connected Stack Cable: Example

U}⇔\´å

or

The Nkpm QM, Nkpm Cevkxg, or U{pe QM value is Pq.

### Fixing a Bad Connection Between Stack Ports: Example

Stack cables connect all members. Port 2 on Switch 1 connects to Port 1 on Switch 2.

This is the port status:

U}⇔\´å# **ujqy uykvej uvcem/rqtvu uwooct{** U}⇔\´å# U}#DŞ~ã\# Ş~ã\ Sæ↔&åâ~ã Oáâ→æ Standards and RFCs

| Title |
|-------|
|       |

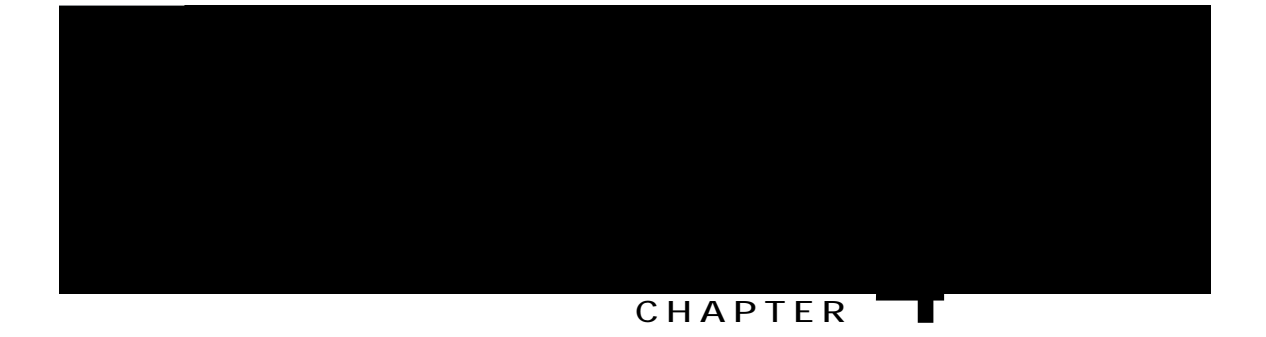

# Configuring Cisco NSF with SSO

Finding FeatA g

that have graceful restart capability continue to have NSF-capable sessions with this NSF-capable networking device.

OSPF support in NSF requires that all neighbor networking devices be NSF-aware.

### SSO Operation

When a standby

BPDU guard and filtering

decisions for a set period of time. This functionality prevents packets from being lost
## **EIGRP** Operation

When an EIGRP NSF-capable

1. t

- 1. eqphkiwtg vgt o kpcn
- 2. tqwvgt dir cu/pwodgt
- 3. dir itceghwn/tguvctv

### DETAILED STEPS

| Command or Action | Purpose                           |
|-------------------|-----------------------------------|
| <br>eqphkiwtg     | Enters global configuration mode. |
|                   |                                   |
|                   |                                   |
|                   |                                   |
|                   |                                   |
|                   |                                   |
|                   |                                   |
|                   |                                   |
|                   |                                   |
|                   |                                   |

| Step 2 | Repeat Step 1 on each of the BGP neighbors. |
|--------|---------------------------------------------|
| Step 3 | On the SSO                                  |

•

| Command or Action | Purpose                                                       |
|-------------------|---------------------------------------------------------------|
|                   | Enables an OSPF routing process, which places the switch i s, |
|                   |                                                               |
|                   |                                                               |
|                   |                                                               |
|                   |                                                               |

S|↑âæã ~à ↔^ä↔´á\↔~^ QUN € S|↑âæã ~à Œ~S~\N&æ QUN € Ô→~~ä .. .

Step 2 Enter

Error Message Decoder

# Information About Redundancy

In case of n+1 redundancy, access points are configured with primary, secondary, and tertiary controllers. When the primary controller fails, depending upon the number

For more details on configuring EtherChannel, and Etherchannel modes, see the Layer 2 (Link Aggregation) Configuration Guide, Cisco IOS XE Release 3SE

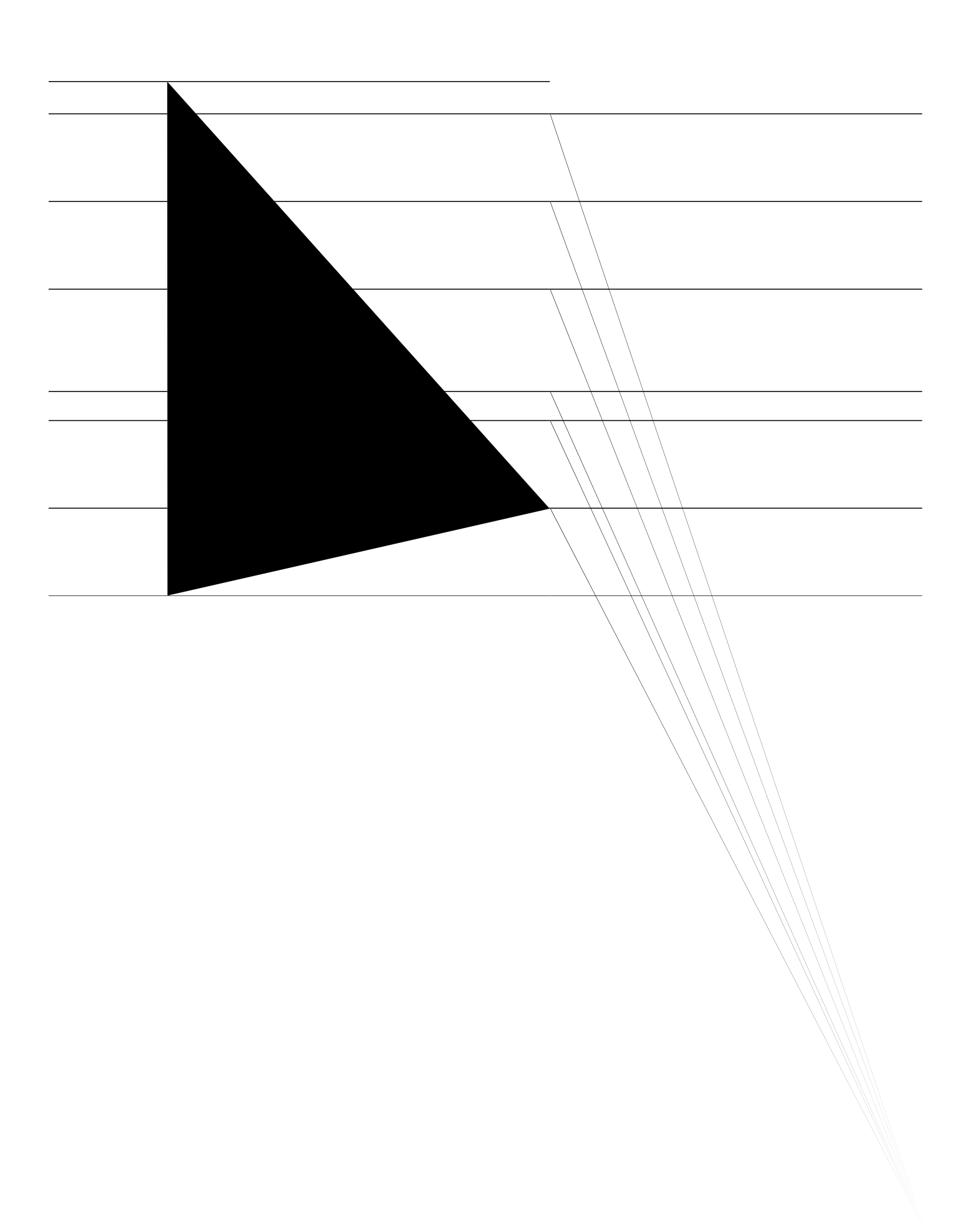

- 1. eqphkiwtgl/2007064564314000DO
- 2. ugtxkeg kpvgtpcn
- 3. tgfwpfcpe{
- 4. ockp/erw
- 5. uvcpfd{ eqpuqng gpcdng
- 6. gzkv

#### DETAILED STEPS

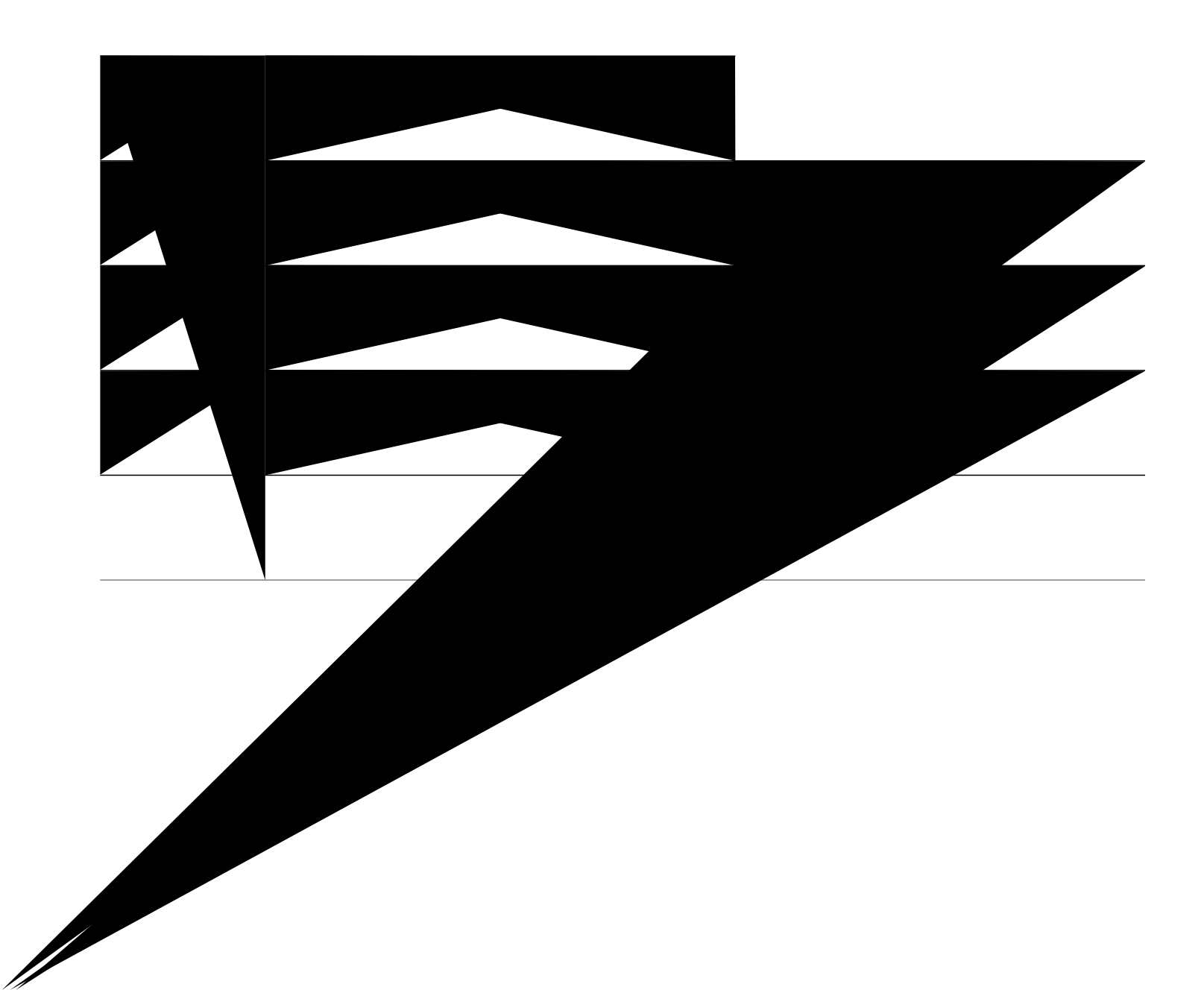

```
!

↔ \xãããá´æ Úæ^Ö⇔&áâ⇔\Ó\åæã^æ\FĐ€ÐI

b}↔\´å*~ã\ ↑~jææ \3j+*~

´āá^^æ→~&ã~|* F ↑~äæ ~^

↔* äá´* b^~~*⇔^& \ã|b\

!

↔ \xãããá´æ Úæ^Ö⇔&áâ⇔\Ó\åæã^æ\FĐ€ĐIJ

b}↔\´â*~ã\ ↑~äæ \3|^←

´åá^^æ→~&ã~|* F ↑~äæ ~^

↔* äá´* b^~~*⇔^& \ã|b\

!

↔ \xããáá´æ Úæ^Ö⇔&áâ⇔\Ó\åæã^æ\GĐ€ĐF

b}↔\´á*~ã\ ↑~äæ \3|^←

´áá^^æ→-&ã~|* G ↑~äæ ~^

↔* äá´* b^~~*⇔^& \3|b\

!

↔ \xããáá´æ Úæ^Ö⇔&áâ⇔\Ó\åæã^æ\GĐ€ĐGb}⇔\´å*~ã\b}äæb}|^←´åá^^æ→-&ã~|*´å
```

Þ

ť

# Viewing Redundancy Switchover History (GUI)

|  | <br> | <br> |
|--|------|------|
|  |      |      |
|  |      |      |
|  |      |      |

stack member